## Kustos 101 - Chapter System Guide

To prepare for your Ritual for Life classes, you must first know where to find your resources.

**Image 1** - Under the <u>Membership</u> tab, click on <u>Ritual for Life</u> <u>Resources</u>

| Operations 🗸               | Membership 🗸         | Leadership  | ~ | Finances 🗸                            |
|----------------------------|----------------------|-------------|---|---------------------------------------|
|                            | Membership Dashboard |             |   |                                       |
|                            | Manage Members       |             |   |                                       |
|                            | Manage Founders      |             |   |                                       |
|                            | Member Accountal     | oility Form |   |                                       |
|                            | Add Affiliate Member |             |   |                                       |
|                            | Ritual for Life Reso | urces       |   |                                       |
| oter Advisors              | Roster               | →           |   | Province (                            |
|                            | eLearning Tracker    | N           |   |                                       |
|                            | Radius search        | 1           |   |                                       |
| EMA                        |                      |             |   |                                       |
| r <b>Advisor</b><br>Clarke |                      |             |   | <b>Grand Praetor</b><br>Chris Sudjadi |

The next window that opens will be a SharePoint Folder

**Image 2** - You have each of your 3 courses broken out. You should download each of these and familiarize yourself with the course material in order to be able to speak knowledgeably on the topics. Also of note, the **Music** for all of the ceremonies of initiation are housed in a folder on this page as well as a **<u>5 Week Planning Guide</u>** and a **<u>Best Practices and Performance Guide</u>**.

| $\widehat{\Phi}_{\overline{\Phi}}$ | Share    | Point     |         |                       |                            | Q                                                                 | Search this l |
|------------------------------------|----------|-----------|---------|-----------------------|----------------------------|-------------------------------------------------------------------|---------------|
|                                    | <u> </u> | Sigma Chi | Leaders | ship Institu          | ute                        |                                                                   |               |
|                                    | 🖻 Share  | Copy link | C Sync  | $\downarrow$ Download | 🔄 Add shortcut to OneDrive | $\mathscr{P}^{\mathrm{P}}_{\mathrm{L}}$ Automate $\smallsetminus$ | 🕀 Integra     |

Documents > 5. External (Do Not Edit) > SCLI Online Resources > Ritual for Life Resources

|            | $\square$ | Name $\vee$                             | Modified $\vee$   | Modified By $\smallsetminus$ | Order $\vee$ |
|------------|-----------|-----------------------------------------|-------------------|------------------------------|--------------|
|            |           | 2019-2020 R4L Overview (Read First)     | January 29, 2020  | Jeremy Osborne               |              |
|            |           | Course 1 ppt                            | January 29, 2020  | Jeremy Osborne               |              |
|            |           | Course 2 ppt                            | January 29, 2020  | Jeremy Osborne               |              |
| $\bigcirc$ |           | Course 3 ppt 🖻 🔂 …                      | January 29, 2020  | Jeremy Osborne               |              |
|            |           | Music                                   | February 24, 2021 | James Jones                  |              |
|            |           | Ritual for Life Guide                   | January 29, 2020  | Jeremy Osborne               |              |
|            |           | Ritual for Life Promo Flyer             | January 29, 2020  | Jeremy Osborne               |              |
|            | W         | 5_week_planning_timeline_july_2021.docx | July 7, 2021      | Jeremy Osborne               |              |
|            | W         | Best Practices and Performance Guide.d  | August 5, 2020    | Jeremy Osborne               |              |
|            | W         | Second Cover Page.docx                  | August 5, 2020    | Jeremy Osborne               |              |
|            |           | staging and cast notes.docx             | August 5, 2020    | Jeremy Osborne               |              |

You will need to monitor the progress of all new initiates through the completion of the Ritual for Life program

**Image 3** - To view the progress of the new initiates, open the Membership tab and click on <u>eLearning Tracker</u>

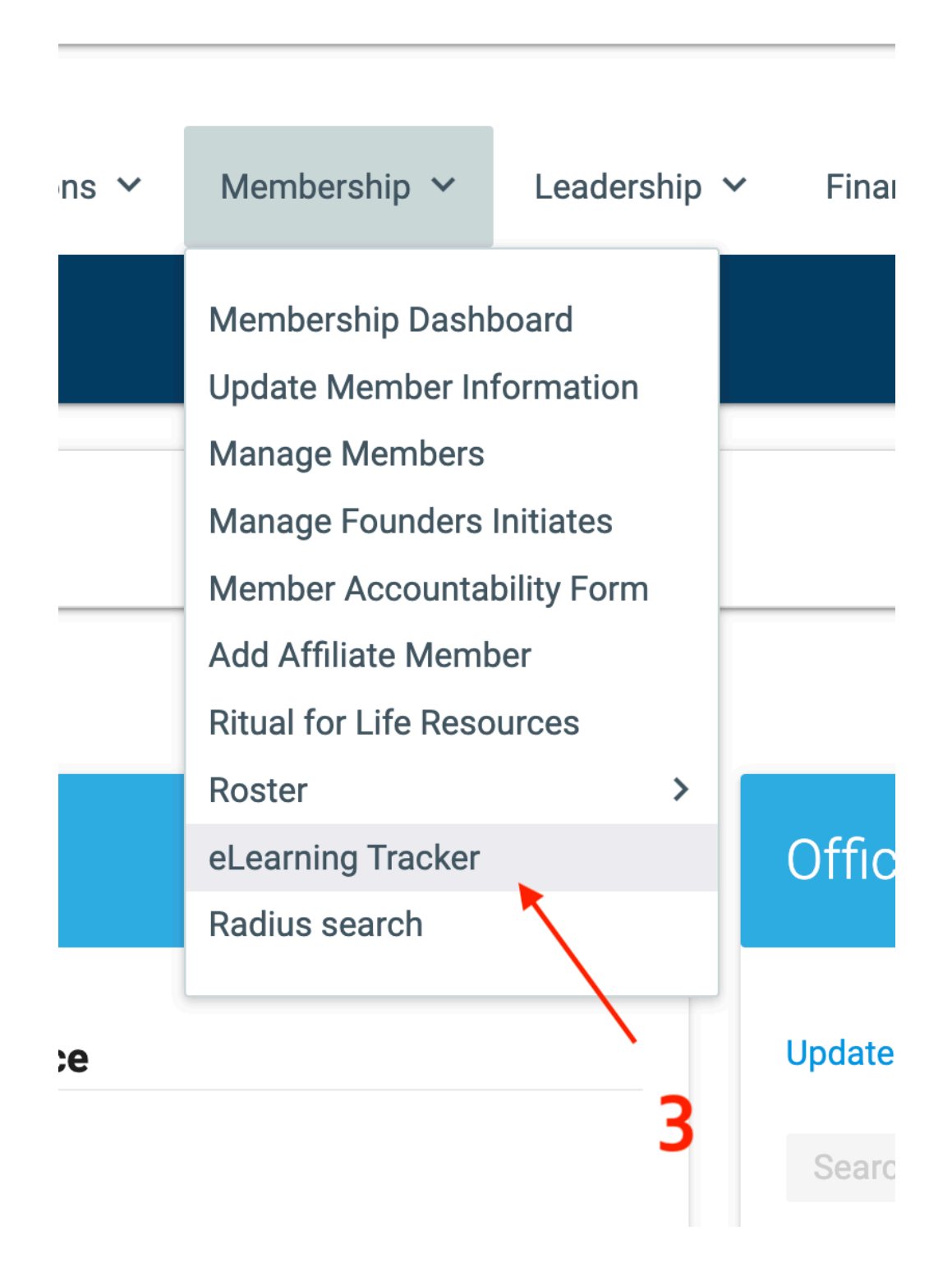

Image 4 - Click on the the word "here"

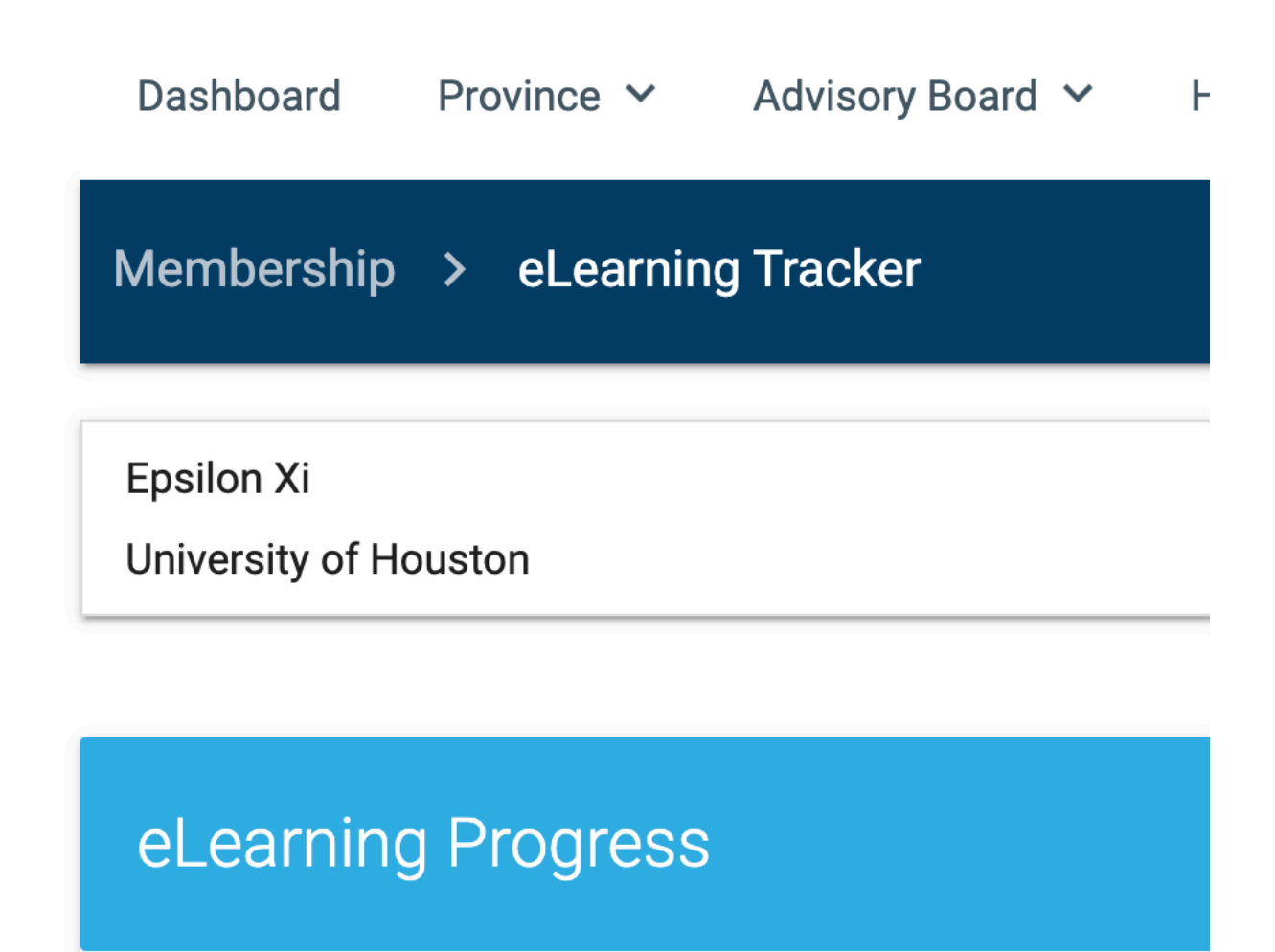

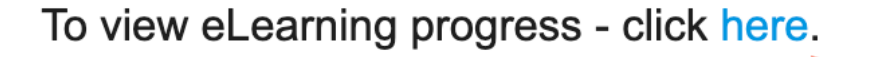

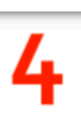

**Image 5** - As the new initiates complete each of the online modules, the BLACK dot will turn GREEN, letting you know it is complete. Once all of the modules are completed (and assuming P4B was completed), the BLACK dot under the final column (FLC Completion) will turn GREEN to signify that they have completed the Foundational Leadership Certificate.

If the **WEEK 3** dot does not turn GREEN, it could indicate that the recent initiate did not pass the final R4L exam after 2 attempts. In which case, the Kustos will submit a helpdesk ticket to have the exam unlocked for a final attempt.

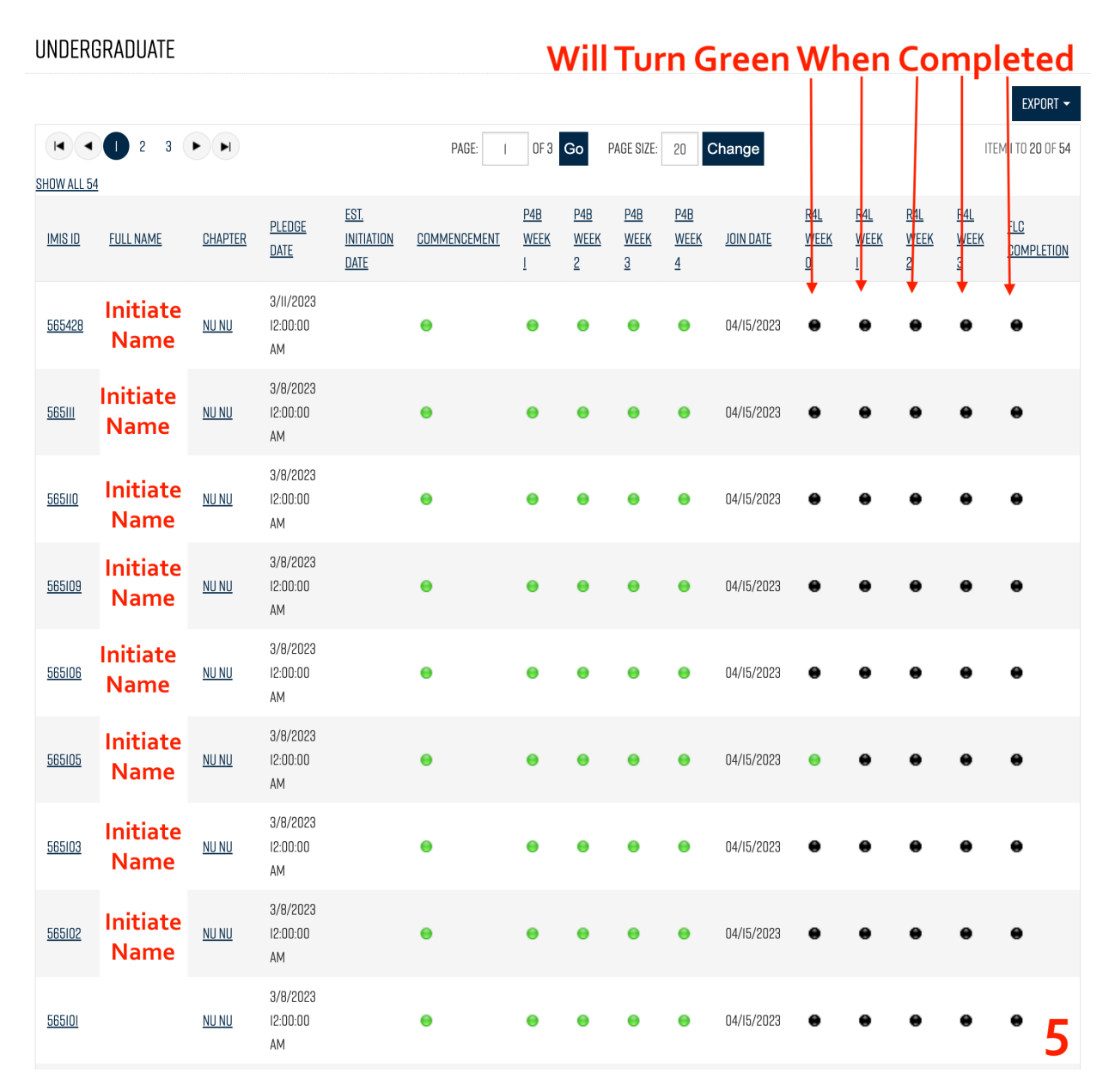